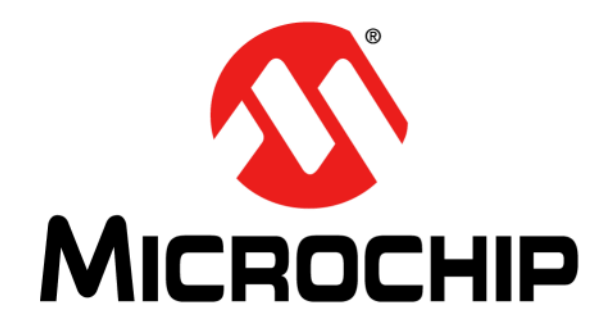

# EVB-SEC1110/EVB-SEC1210/ EVB-SEC1212-DEV Evaluation Board User's Guide

#### Note the following details of the code protection feature on Microchip devices:

- Microchip products meet the specification contained in their particular Microchip Data Sheet.
- Microchip believes that its family of products is one of the most secure families of its kind on the market today, when used in the intended manner and under normal conditions.
- There are dishonest and possibly illegal methods used to breach the code protection feature. All of these methods, to our knowledge, require using the Microchip products in a manner outside the operating specifications contained in Microchip's Data Sheets. Most likely, the person doing so is engaged in theft of intellectual property.
- Microchip is willing to work with the customer who is concerned about the integrity of their code.
- Neither Microchip nor any other semiconductor manufacturer can guarantee the security of their code. Code protection does not mean that we are guaranteeing the product as "unbreakable."

Code protection is constantly evolving. We at Microchip are committed to continuously improving the code protection features of our products. Attempts to break Microchip's code protection feature may be a violation of the Digital Millennium Copyright Act. If such acts allow unauthorized access to your software or other copyrighted work, you may have a right to sue for relief under that Act.

Information contained in this publication regarding device applications and the like is provided only for your convenience and may be superseded by updates. It is your responsibility to ensure that your application meets with your specifications. MICROCHIP MAKES NO REPRESENTATIONS OR WARRANTIES OF ANY KIND WHETHER EXPRESS OR IMPLIED, WRITTEN OR ORAL, STATUTORY OR OTHERWISE, RELATED TO THE INFORMATION, INCLUDING BUT NOT LIMITED TO ITS CONDITION, QUALITY, PERFORMANCE, MERCHANTABILITY OR FITNESS FOR PURPOSE. Microchip disclaims all liability arising from this information and its use. Use of Microchip devices in life support and/or safety applications is entirely at the buyer's risk, and the buyer agrees to defend, indemnify and hold harmless Microchip from any and all damages, claims, suits, or expenses resulting from such use. No licenses are conveyed, implicitly or otherwise, under any Microchip intellectual property rights.

# QUALITY MANAGEMENT SYSTEM CERTIFIED BY DNV — ISO/TS 16949—

#### Trademarks

The Microchip name and logo, the Microchip logo, dsPIC, FlashFlex, KEELOQ, KEELOQ logo, MPLAB, PIC, PICmicro, PICSTART, PIC<sup>32</sup> logo, rfPIC, SST, SST Logo, SuperFlash and UNI/O are registered trademarks of Microchip Technology Incorporated in the U.S.A. and other countries.

FilterLab, Hampshire, HI-TECH C, Linear Active Thermistor, MTP, SEEVAL and The Embedded Control Solutions Company are registered trademarks of Microchip Technology Incorporated in the U.S.A.

Silicon Storage Technology is a registered trademark of Microchip Technology Inc. in other countries.

Analog-for-the-Digital Age, Application Maestro, BodyCom, chipKIT, chipKIT logo, CodeGuard, dsPICDEM, dsPICDEM.net, dsPICworks, dsSPEAK, ECAN, ECONOMONITOR, FanSense, HI-TIDE, In-Circuit Serial Programming, ICSP, Mindi, MiWi, MPASM, MPF, MPLAB Certified logo, MPLIB, MPLINK, mTouch, Omniscient Code Generation, PICC, PICC-18, PICDEM, PICDEM.net, PICkit, PICtail, REAL ICE, rfLAB, Select Mode, SQI, Serial Quad I/O, Total Endurance, TSHARC, UniWinDriver, WiperLock, ZENA and Z-Scale are trademarks of Microchip Technology Incorporated in the U.S.A. and other countries.

SQTP is a service mark of Microchip Technology Incorporated in the U.S.A.

GestIC and ULPP are registered trademarks of Microchip Technology Germany II GmbH & Co. & KG, a subsidiary of Microchip Technology Inc., in other countries.

All other trademarks mentioned herein are property of their respective companies.

© 2013, Microchip Technology Incorporated, Printed in the U.S.A., All Rights Reserved.

ISBN: 9781620774649

Microchip received ISO/TS-16949:2009 certification for its worldwide headquarters, design and wafer fabrication facilities in Chandler and Tempe, Arizona; Gresham, Oregon and design centers in California and India. The Company's quality system processes and procedures are for its PIC® MCUs and dsPIC® DSCs, KEELOQ® code hopping devices, Serial EEPROMs, microperipherals, nonvolatile memory and analog products. In addition, Microchip's quality system for the design and manufacture of development systems is ISO 9001:2000 certified.

### Object of Declaration: EVB-SEC1110/EVB-SEC1210/EVB-SEC1212-DEV User's Guide

#### EU Declaration of Conformity

This declaration of conformity is issued by the manufacturer.

The development/evaluation tool is designed to be used for research and development in a laboratory environment. This development/evaluation tool is not a Finished Appliance, nor is it intended for incorporation into Finished Appliances that are made commercially available as single functional units to end users under EU EMC Directive 2004/108/EC and as supported by the European Commission's Guide for the EMC Directive 2004/108/EC (8<sup>th</sup> February 2010).

This development/evaluation tool complies with EU RoHS2 Directive 2011/65/EU.

For information regarding the exclusive, limited warranties applicable to Microchip products, please see Microchip's standard terms and conditions of sale, which are printed on our sales documentation and available at <u>www.microchip.com</u>.

Signed for and on behalf of Microchip Technology Inc. at Chandler, Arizona, USA

Carlson

Derek Carlson VP Development Tools

<u>16-July-2013</u> Date

NOTES:

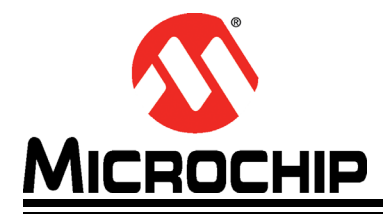

# **Table of Contents**

| Preface                                                  | 7      |
|----------------------------------------------------------|--------|
| Conventions Used in this Guide                           | 8      |
| The Microchip Web Site                                   | 9      |
| Development Systems Customer Change Notification Service | 9      |
| Customer Support                                         | 9      |
| Document Revision History                                | . 10   |
| Chapter 1 Introduction                                   | -      |
| 1 1 SEC1110 Features                                     | 11     |
| 1 1 1 Smartcard                                          | <br>11 |
| 1.1.2 USB                                                | 11     |
| 1 2 SEC1210 Features                                     | 12     |
| 1.2.1 SPI1                                               | . 12   |
| 1.2.2 UART                                               | . 12   |
| 1.3 SEC1212-DEV Features                                 | . 12   |
| 1.4 Directory structure                                  | . 13   |
| Chapter 2. EVBPCBA Documentation                         |        |
| 2.5 EVB-SEC2112-DEV                                      | . 14   |
| 2.5.1 Board Layout                                       | . 16   |
| 2.5.2 Inserting a Chip into the Socket                   | . 17   |
| 2.5.3 Connector Description                              | . 17   |
| 2.5.4 Switch Description                                 | 20     |
| 2.5.5 Test Points Description                            | . 20   |
| 2.5.6 Bond Options                                       | 20     |
| 2.5.7 Selecting the Code Fetch Source                    | 21     |
| 2.6 EVB-SEC1210                                          | . 21   |
| 2.6.1 Placing a Chip in the Socket                       | 22     |
| 2.6.2 Connector Description                              | . 23   |
| 2.7 EVB-SEC1110                                          | . 24   |
| 2.7.1 Placing a Chip in the Socket                       | 25     |
| 2.7.2 Connector Description                              | . 26   |
| Chapter 3. CCID Firmware                                 |        |
| 3.8 Features                                             | . 27   |
| 3.9 Single Slot CCID Firmware                            | . 27   |
| 3.10 Dual Slot CCID Firmware                             | . 27   |
| 3.11 Smartcard Reader Driver Installation under Windows  | . 27   |
| Chapter 4. Checking Device Firmware Revision             |        |
| Chapter 5. OTP Programming Procedures                    |        |

| Worldwide Sales and Service | 41 |
|-----------------------------|----|
|-----------------------------|----|

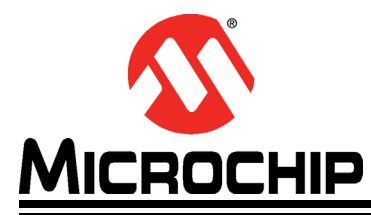

# EVB-SEC1110/EVB-SEC1210/EVB-SEC1212-DEV EVALUATION BOARD USER'S GUIDE

# Preface

# NOTICE TO CUSTOMERS

All documentation becomes dated, and this manual is no exception. Microchip tools and documentation are constantly evolving to meet customer needs, so some actual dialogs and/or tool descriptions may differ from those in this document. Please refer to our web site (www.microchip.com) to obtain the latest documentation available.

Documents are identified with a "DS" number. This number is located on the bottom of each page, in front of the page number. The numbering convention for the DS number is "DSXXXXA", where "XXXXX" is the document number and "A" is the revision level of the document.

For the most up-to-date information on development tools, see the MPLAB<sup>®</sup> IDE online help. Select the Help menu, and then Topics to open a list of available online help files.

# CONVENTIONS USED IN THIS GUIDE

This manual uses the following documentation conventions:

### DOCUMENTATION CONVENTIONS

| Description                                         | Represents                                                                                                   | Examples                                                    |
|-----------------------------------------------------|----------------------------------------------------------------------------------------------------|-------------------------------------------------------------|
| Arial font:                                         | •                                                                                                    |                                                             |
| Italic characters                                   | Referenced books                                                                                             | MPLAB <sup>®</sup> IDE User's Guide                         |
|                                                     | Emphasized text                                                                                              | is the only compiler                                        |
| Initial caps                                        | A window                                                                                                    | the Output window                                           |
|                                                     | A dialog                                                                                                    | the Settings dialog                                         |
|                                                     | A menu selection                                                                                             | select Enable Programmer                                    |
| Quotes                                              | A field name in a window or dialog                                                                           | "Save project before build"                                 |
| Underlined, italic text with<br>right angle bracket | A menu path                                                                                                  | <u>File&gt;Save</u>                                         |
| Bold characters                                     | A dialog button                                                                                              | Click OK                                                    |
|                                                     | A tab                                                                                                    | Click the <b>Power</b> tab                                  |
| N'Rnnnn                                             | A number in verilog format,<br>where N is the total number of<br>digits, R is the radix and n is a<br>digit. | 4'b0010, 2'hF1                                              |
| Text in angle brackets < >                          | A key on the keyboard                                                                                        | Press <enter>, <f1></f1></enter>                            |
| Courier New font:                                   |                                                                                                    |                                                             |
| Plain Courier New                                   | Sample source code                                                                                           | #define START                                               |
|                                                     | Filenames                                                                                                    | autoexec.bat                                                |
|                                                     | File paths                                                                                                   | c:\mcc18\h                                                  |
|                                                     | Keywords                                                                                                    | _asm, _endasm, static                                       |
|                                                     | Command-line options                                                                                         | -Opa+, -Opa-                                                |
|                                                     | Bit values                                                                                                   | 0, 1                                                        |
|                                                     | Constants                                                                                                    | 0xFF, `A'                                                   |
| Italic Courier New                                  | A variable argument                                                                                          | <i>file.o</i> , where <i>file</i> can be any valid filename |
| Square brackets []                                  | Optional arguments                                                                                           | mcc18 [options] file<br>[options]                           |
| Curly brackets and pipe<br>character: {   }         | Choice of mutually exclusive arguments; an OR selection                                                      | errorlevel {0 1}                                            |
| Ellipses                                            | Replaces repeated text                                                                                       | <pre>var_name [,<br/>var_name]</pre>                        |
|                                                     | Represents code supplied by user                                                                             | <pre>void main (void) { }</pre>                             |

# THE MICROCHIP WEB SITE

Microchip provides online support via our web site at www.microchip.com. This web site is used as a means to make files and information easily available to customers. Accessible by using your favorite Internet browser, the web site contains the following information:

- Product Support Data sheets and errata, application notes and sample programs, design resources, user's guides and hardware support documents, latest software releases and archived software
- General Technical Support Frequently Asked Questions (FAQs), technical support requests, online discussion groups, Microchip consultant program member listing
- Business of Microchip Product selector and ordering guides, latest Microchip press releases, listing of seminars and events, listings of Microchip sales offices, distributors and factory representatives

# DEVELOPMENT SYSTEMS CUSTOMER CHANGE NOTIFICATION SERVICE

Microchip's customer notification service helps keep customers current on Microchip products. Subscribers will receive e-mail notification whenever there are changes, updates, revisions or errata related to a specified product family or development tool of interest.

To register, access the Microchip web site at www.microchip.com, click on Customer Change Notification and follow the registration instructions.

The Development Systems product group categories are:

- **Compilers** The latest information on Microchip C compilers, assemblers, linkers and other language tools. These include all MPLAB C compilers; all MPLAB assemblers (including MPASM assembler); all MPLAB linkers (including MPLINK object linker); and all MPLAB librarians (including MPLIB object librarian).
- Emulators The latest information on Microchip in-circuit emulators. This includes the MPLAB REAL ICE and MPLAB ICE 2000 in-circuit emulators.
- In-Circuit Debuggers The latest information on the Microchip in-circuit debuggers. This includes MPLAB ICD 3 in-circuit debuggers and PICkit 3 debug express.
- **MPLAB IDE** The latest information on Microchip MPLAB IDE, the Windows Integrated Development Environment for development systems tools. This list is focused on the MPLAB IDE, MPLAB IDE Project Manager, MPLAB Editor and MPLAB SIM simulator, as well as general editing and debugging features.
- **Programmers** The latest information on Microchip programmers. These include production programmers such as MPLAB REAL ICE in-circuit emulator, MPLAB ICD 3 in-circuit debugger and MPLAB PM3 device programmers. Also included are nonproduction development programmers such as PICSTART Plus and PIC-kit 2 and 3.

# **CUSTOMER SUPPORT**

Users of Microchip products can receive assistance through several channels:

- Distributor or Representative
- Local Sales Office
- Field Application Engineer (FAE)
- Technical Support

Customers should contact their distributor, representative or field application engineer (FAE) for support. Local sales offices are also available to help customers. A listing of sales offices and locations is included in the back of this document.

Technical support is available through the web site at: http://www.microchip.com/support

# DOCUMENT REVISION HISTORY

# **Revision A (September 2013)**

• Initial Release of this Document.

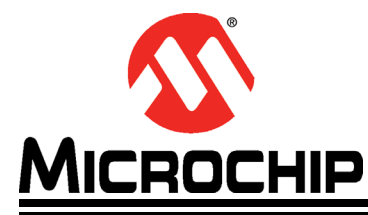

# EVB-SEC1110/EVB-SEC1210/EVB-SEC1212-DEV EVALUATION BOARD USER'S GUIDE

# **Chapter 1. Introduction**

The SEC1110/SEC1210/SEC1212-DEV is a family low power, OEM configurable, single-chip smartcard reader solutions. Three evaluation boards (EVBs) are available for device development:

- EVB-SEC2112-DEV
- EVB-SEC1210
- EVB-SEC1110

These EVBs demonstrate standalone solutions with all of the interfaces and features listed the following sub-sections. For details on each individual EVB, refer to Chapter 2.

# 1.1 SEC1110 FEATURES

#### 1.1.1 Smartcard

- · Single Smartcard slot
- Fully compliant with the ISO/IEC 7816, EMV and PC/SC standards
- Versatile ETU rate generation, supporting current and proposed rates (to 861 Kbps and beyond)
- Full support of both T=0 and T=1 protocols
- Full-packet FIFO (259 bytes) for transmit and receive
- Half-Duplex operation, with no software intervention required between transmit and receive phases of an exchange
- · Very loose real-time response required of software
- (worst case scenario of approximately 180 ms)
- · Dynamically programmable FIFO threshold, with byte granularity
- Time-out FIFO flush interrupt, independent of threshold
- Programmable Smart Card clock frequency
- UART-like register file structure
- Supports Class A, Class B, Class C, or Class AB Smart Cards (all 1.8 V, 3 V and 5 V cards)
- Automatic Character Repetition for T=0 protocol Parity Error recovery
- Automatic card deactivation on card removal and on other system events, including persistent Parity Errors

#### 1.1.2 USB

- Supports Full-Speed data transfer
- Endpoints can be configured for control, bulk & interrupt transfer types
- · Max packet size configurable for each endpoint
- (8 / 16/ 32/ 64 bytes are allowed)
- Ping pong buffers supported for non-control endpoints

- Supports Suspend, Resume, and Remote Wakeup per the USB specification requirements
- Endpoint buffer may be located anywhere in the 1.5K SRAM, as per the alignment requirements based on the max packet size

# 1.2 SEC1210 FEATURES

Along with the features mentioned in Section 1.1, the SEC1210 includes two Smartcard slots and the following additional features:

### 1.2.1 SPI1

- Supports full-duplex mode
- · Supports master or slave mode
- · Supports seven SPI1 Master baud rates
- Slave Clock rate up to spi1\_clk/8
- · Serial clock with programmable polarity and phase
- · Master Mode fault error flag with MCU interrupt capability
- Write collision flag protection
- Byte Transfer/Receive APIs
- Bulk Transfer/ Receive APIs
- Simultaneous Transfer/ Receive APIs

# 1.2.2 UART

- Software compatible with Standard 16C450 and 16C550A
- · Separate 16 byte FIFO for transmission and reception
  - Prevents buffer overrun
- Helps software to be less time critical in handling transmission / reception
- Programmable baud rate generator Up to 3 Mbps baud rate can be achieved
- Supports flow control using RTS / CTS signals
- Pin Polarity control
- Programmable communication parameters:
  - Word length 5, 6, 7, 8 bits
  - Stop bits 1, 1.5, 2 bits
  - Parity None, Odd, Even, Mark, Space
- Low power sleep mode available

**Note:** A voltage level shifter board / cable is required to connect the UART port to the PC. An FTDI cable is used for this.

# 1.3 SEC1212-DEV FEATURES

Along with the features mentioned in section 1.1 and 1.2 the following modules are also available in the SEC1212-DEV:

- Boot from SPI2 Interface
- The SVB is equipped with a 1Kbyte Atmel SPI flash (AT26DF081A-SSU). SPI flash from Atmel and Windbond are supported.
- On-board RS232 Transceiver for debugging as well as RS232 host interface
- On-board Reset button
- On-board EDP header for f/w debugging.
- On-board JTAG header for entering ASIC test mode and debugging

# 1.4 DIRECTORY STRUCTURE

The EVB-SEC2112-DEV release package provides the following file/folder structure:

#### EVB Schematics & BOM

Contains EVB schematics and BOM

#### SW Tools/WinUSB Driver

This is the device driver required for BootROM USB Device

#### SW Tools/OTPProgrammer

Contains the OTP programming utility and user manual

#### SW Tools/Linux Libraries

Contains the required Linux libraries

#### SW Tools/SPIFlashUtitly

Contains utility to program the SEC1212-DEV SPI2 flash and the relevant user manual.

#### Firmware

This folder contains the firmware binary files for programming into the OTP / SPI Flash. Filenames with "SPI2" are intended to be programmed onto the SPI flash using SPI-FlashWriter application. Filenames with "OTP" are intended to be programmed onto the OTP using OTPProgrammer application. Similarly, "SINGLESLOT" or "DUALSLOT" in the file name indicates a single slot or dual slot reader, respectively.

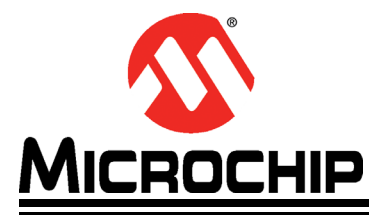

# EVB-SEC1110/EVB-SEC1210/EVB-SEC1212-DEV EVALUATION BOARD USER'S GUIDE

# **Chapter 2. EVBPCBA Documentation**

This chapter details the evaluation boards available for the SEC family of ASIC's and their hardware settings. A standard USB A-to-B cable is required to connect the EVB to the USB Host.

# 2.5 EVB-SEC2112-DEV

The EVB-SEC2112-DEV includes a 48-pin QFN SEC1212-DEV with the following interfaces and features:

- USB host interface
- · Two smartcard slots
- SPI1
- SPI2 Code execution (Either from external or on board flash)
- UART
- Input bond options allow a single chip to function as either an SEC1110 or SEC1210.

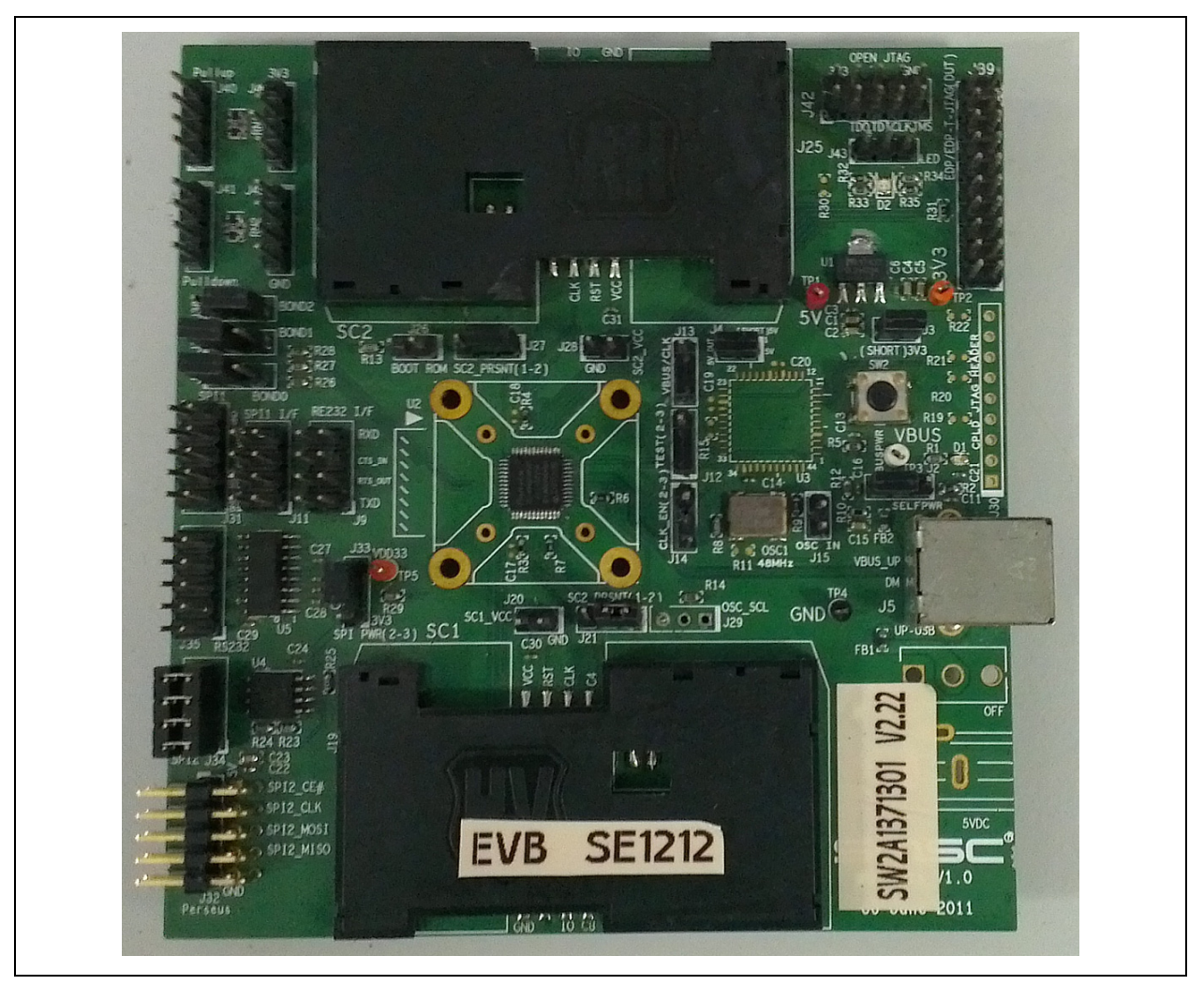

#### FIGURE 2-1: EVB-SEC2112-DEV PROTOTYPE COMPONENT SIDE TOP LAYER

# 2.5.1 Board Layout

Please follow this legend to understand the following figure.

- 1. In each header, Pin 1 is represented by a thick band near the edge.
- 2. Pins filled in dark red indicate they are to be shorted by a jumper.

### FIGURE 2-2: DEFAULT BOARD SETUP TO RUN FROM OTP USING INTERNAL OSCILLATOR IN SEC1212-DEV (QFN48) MODE

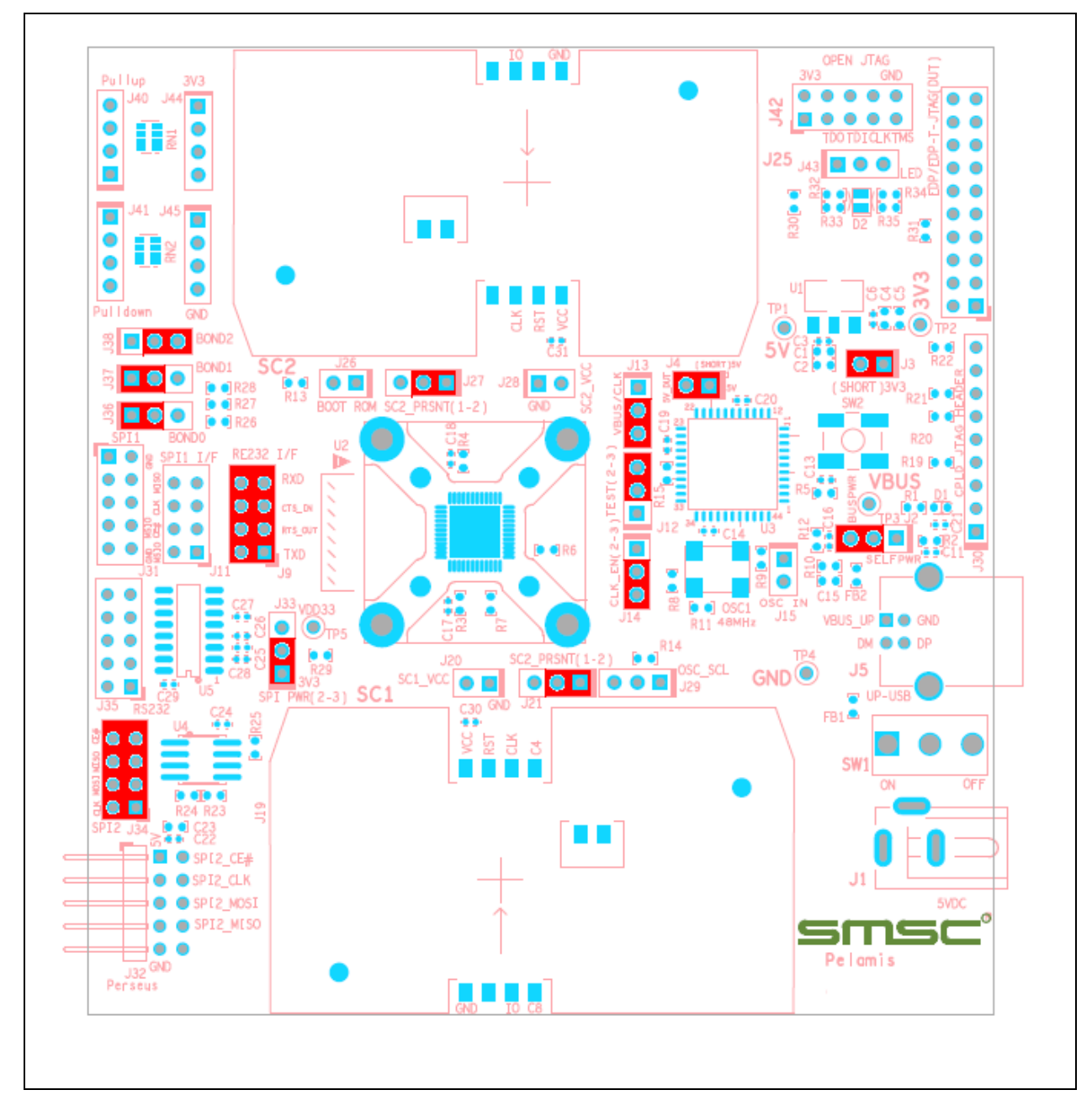

### 2.5.2 Inserting a Chip into the Socket

This section is applicable only if the ASIC is not directly soldered on the PCB and the EVB is equipped with a socket. The following guidelines must be followed when replacing the ASIC in the socket.

Place the ASIC in the socket in such a way that the Pin1 marking (dot) on the ASIC and the socket Pin1 marking on the PCB (triangle) align, as shown in Figure 2-3.

Note: The socket is manufactured by R&D Interconnect (P/N: 106458-0020).

FIGURE 2-3: EVB-SEC2112-DEV PIN 1 SOCKET ALIGNMENT

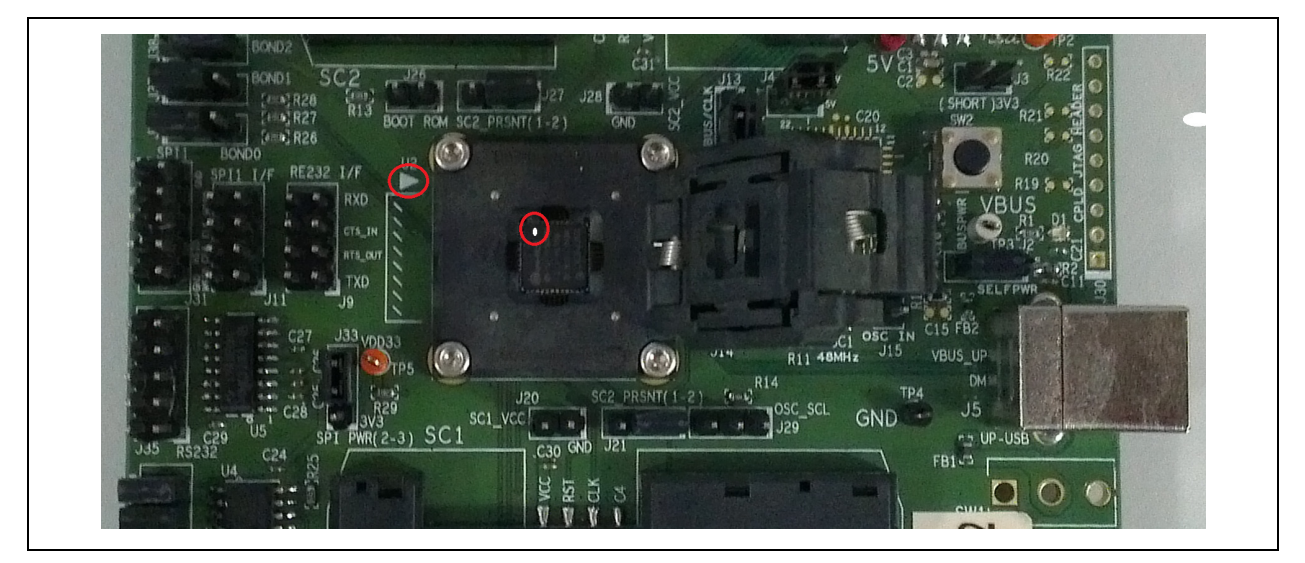

# 2.5.3 Connector Description

**Note:** The board's default settings are indicated in the Settings column.

| Connector | Description           | Settings                 |                                                            |  |
|-----------|-----------------------|--------------------------|------------------------------------------------------------|--|
| J2        | Self/Bus Power Header | 1 2<br>2 3               | Supplied Externally<br>Supplied by Upstream VBUS (default) |  |
| J3        | Power IN              | 1-2                      | Short (default)                                            |  |
| J4        | 5V_DUT                | 1-2                      | Short (default)                                            |  |
| J9        | MUX'd RS232-I/F       | 1-2<br>3-4<br>5-6<br>7-8 | Short (and open J11) to select RS232 interface             |  |

# EVB-SEC1110/EVB-SEC1210/EVB-SEC1212-DEV Evaluation Board User's Guide

| Connector | Description         | Settings                 |                                                                                                    |  |
|-----------|---------------------|--------------------------|----------------------------------------------------------------------------------------------------|--|
| J11       | MUX'd SPI1-I/F      | 1-2<br>3-4<br>5-6<br>7-8 | Short (and open J9) to select SPI1 interface                                                                    |  |
| J12       | TEST                | 1-2<br>2-3               | Chip will enter TEST mode<br>Chip will enter functional mode (default)                                          |  |
| J13       | JTAG Select Header  | 1 2<br>2 3               | JTAG_CLK (JTAG CLK is routed from J39 when this setting<br>is selected)<br>VBUS_DET(default)                    |  |
| J14       | PCLK_ENABLE         | 1-2<br>2-3               | Chip starts with external oscillator<br>Chip starts with internal oscillator (default)                          |  |
| J15       | OSC_IN              | 1-2                      | External oscillator is fed to PCLK_IN_48MHZ. To be shorted if the chip is to work from external oscillator      |  |
| J20       | SC1_Load            | 1-2                      | Open (default)                                                                                                  |  |
| J21       | SC1_PRSNT           | 1-2<br>2-3               | SC1 Card detect pin routed from smartcard connector<br>(default)<br>SC1 card detect pin is permanently grounded |  |
| J26       | BootROM select      | 1-2                      | Open (default)                                                                                                  |  |
| J27       | SC2_PRSNT           | 1-2<br>2-3               | SC2 Card detect pin routed from smartcard connector<br>(default)<br>SC2 card detect pin is permanently grounded |  |
| J28       | SC2_Load            | 1-2                      | Open (default)                                                                                                  |  |
| J29       | OSC_SEL             | Unused                   | Open (default)                                                                                                  |  |
| J31       | SPI1_Interface      | 1-10                     | Open (default). Header for connecting Cheetah / Aardvark SPI host adapters                                      |  |
| J34       | SPI2_Internal Flash | 1-8                      | Short to program SPI2 flash and execute code from                                                               |  |
| J35       | RS232 10 pin header | 1-10                     | Header to which Microchip's 10 pin serial cable to be connected                                                 |  |

# **EVBPCBA** Documentation

| Connector | Description                                                |                                                                           | Settings                                                                                               |  |
|-----------|------------------------------------------------------------|---------------------------------------------------------------------------|----------------------------------------------------------------------------------------------------|--|
| J36       | Bond 0 Configuration<br>Header                             | 1 2<br>2 3                                                                | Pulled high to VDD33 (default)<br>Pulled down to GND                                                   |  |
| J37       | Bond 1 Configuration<br>Header                             | 1 2<br>2 3                                                                | Pulled high to VDD33 (default)<br>Pulled down to GND                                                   |  |
| J38       | Bond 2 Configuration<br>Header                             | 1 2<br>2 3                                                                | Pulled high to VDD33<br>Pulled down to GND (default) for OTP / ROM execution                           |  |
| J19       | Smart Card 1 (SC1 I/F –<br>Credit Card)                    | 10<br>9<br>8<br>4<br>7<br>3<br>6<br>2<br>5<br>1                           | CDSW2 (GND)<br>SC1_PRSNT#<br>SC1_C8<br>SC1_C4<br>SC1_IO<br>SC1_CLK<br>NC<br>SC1_RST#<br>GND<br>SC1_VCC |  |
| J25       | Smart Card 2 (SC2 I/F –<br>Credit Card)                    | 10<br>9<br>8<br>4<br>7<br>3<br>6<br>2<br>5<br>1                           | CDSW2 (GND)<br>SC2_PRSNT#<br>NC<br>NC<br>SC2_IO<br>SC2_CLK<br>NC<br>SC2_RST#<br>GND<br>SC2_VCC         |  |
| J39       | DUT EDP/EDP-T JTAG<br>Header                               | 2,6,10,16<br>1,3,4,5,7,9<br>,11,13,15,<br>17,19,20<br>8<br>12<br>14<br>18 | nc pins<br>GND Test Points<br>TCK (JTAG_CLK)<br>TDO (PJTAG_TDO)<br>TDI (PJTAG_TDI)<br>TMS (PJTAG_TMS)  |  |
| J40       | General purpose pull up<br>to 3.3V thru 1K ohm<br>resistor | 1-4                                                                       | Open (default)                                                                                         |  |

# EVB-SEC1110/EVB-SEC1210/EVB-SEC1212-DEV Evaluation Board User's Guide

| Connector | Description                                                 | Settings |                                   |  |
|-----------|-------------------------------------------------------------|----------|-----------------------------------|--|
| J41       | General purpose pull<br>down to GND thru 1K<br>ohm resistor | 1-4      | Open (default)                    |  |
| J42       | Open JTAG Header                                            | Unused   | Open (default)                    |  |
| J43       | LED Polarity control                                        | 2-3      | Short (default)                   |  |
| J44       | 3V3                                                         | 1-4      | Open (default). Connected to 3.3V |  |
| J45       | GND                                                         | 1-4      | Open (default). Connected to GND  |  |

# 2.5.4 Switch Description

| Ref. Des | Description  | Settings                                   |
|----------|--------------|--------------------------------------------|
| SW2      | Reset Switch | Press : In Reset<br>Release : Out of Reset |

# 2.5.5 Test Points Description

| Test Point | Description | Connection                                              |
|------------|-------------|---------------------------------------------------------|
| TP1        | 5V          | 5V input to MIC37100 3.3V regulator (U1) & SEC1210 (U2) |
| TP2        | 3.3V        | 3.3V output of MIC37100 3.3V regulator (U1)             |
| TP4        | GND         | GND                                                     |
| TP5        | VDD33       | VDD33 power output of internal regulator                |

# 2.5.6 Bond Options

Depending on the Bond option set on jumper J36, J37 and J38, the SEC1212-DEV prototype can work in SEC1210 (QFN24) and SEC1110 (QFN16) pin modes also.

| PART No.    | BOND0(J36) | BOND1(J37) | BONd2(J38) | Remarks                  |
|-------------|------------|------------|------------|--------------------------|
| SEC1110     | 0          | 0          | x          |                          |
| SEC1210     | 0          | 1          | x          |                          |
| SEC1212-DEV | 1          | 1          | 0          | OTP/Internal ROM boot    |
| SEC1212-DEV | 1          | 1          | 1          | External SPI2 Flash boot |

#### 2.5.7 Selecting the Code Fetch Source

SEC1212-DEV can execute code from Internal /OTP ROM as well as from external serial SPI flash (one at a time).

The following sub-sections detail the pre-requisites to select the required code fetch source.

### 2.5.7.1 CODE EXECUTION FROM INTERNAL BOOT ROM

- 1. OTP\_ROM\_EN & FORCE\_OTP\_ROM bits are not programmed through OTP Programmer application
- 2. Pins 2-3 of J38 are to be shorted

#### 2.5.7.2 CODE EXECUTION FROM INTERNAL OTP ROM

- 1. OTP should have been programmed through OTP Programmer application
- 2. OTP\_ROM\_EN bit is programmed through OTP Programmer application
- 3. Pins 2-3 of J38 are to be shorted

#### 2.5.7.3 CODE EXECUTION FROM SPI FLASH

- 1. SPI Flash should have been programmed through SPI Flashwriter application
- 2. FORCE\_OTP\_ROM bit is not programmed through OTP Programmer application
- 3. Pins 1-2 of J38 are to be shorted

#### 2.6 EVB-SEC1210

The EVB-SEC1210 utilizes the 24-pin QFN SEC1210 and includes the following interfaces and features.

- USB
- Two smartcard slots
- SPI1 or UART Interface
  - Note 1: A standard USB A-to-B cable is required to connect to the USB Host.
    - 2: Code execution is possible only from internal SRAM or OTP.

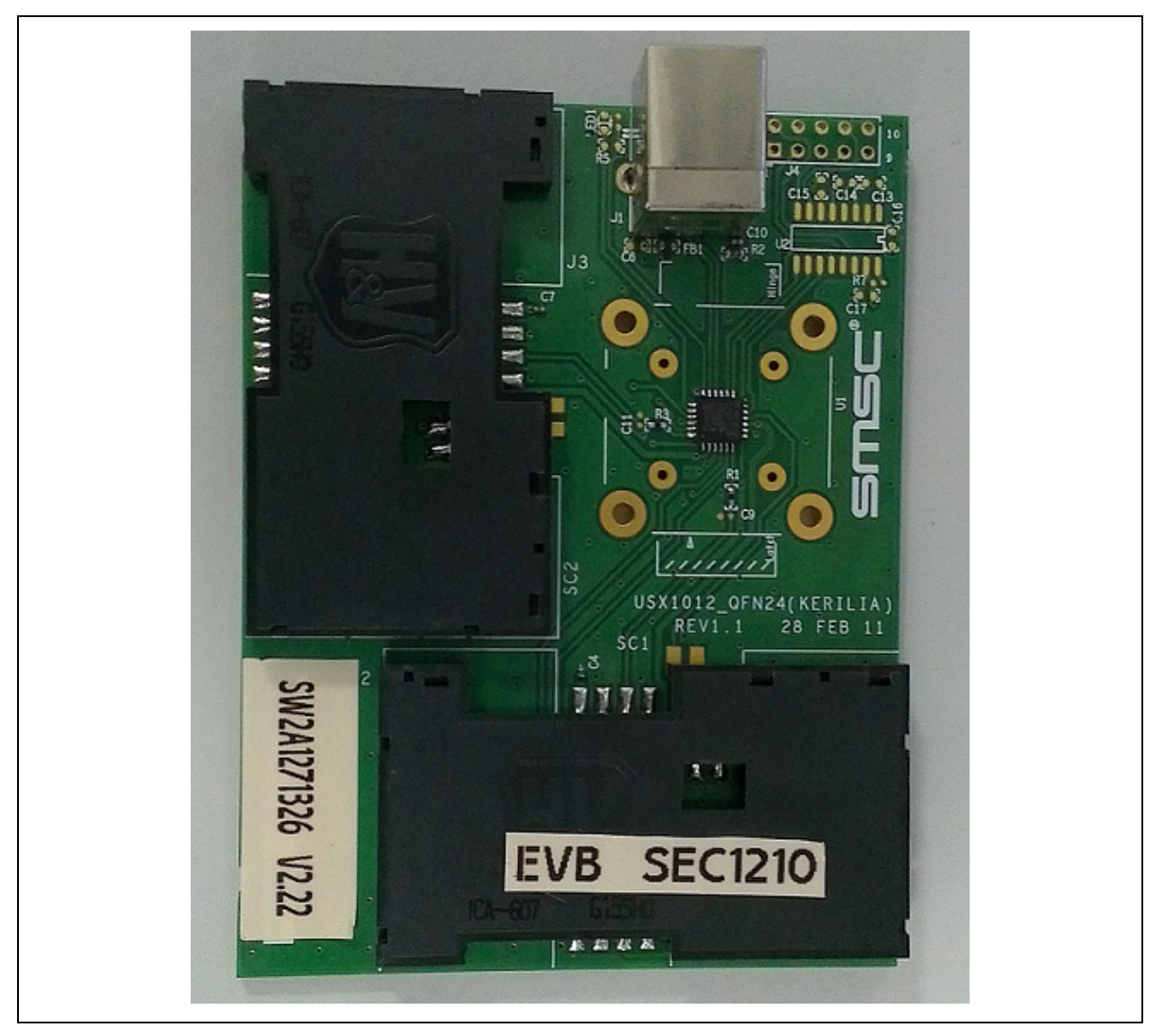

### FIGURE 2-4: EVB-SEC1210 COMPONENT SIDE TOP LAYER

# 2.6.1 Placing a Chip in the Socket

This section is applicable only if the ASIC is not directly soldered on the PCB and the EVB is equipped with a socket. The following guidelines must be followed when replacing the ASIC in the socket.

Place the ASIC in the socket in such a way that the Pin1 marking (dot) on the ASIC and the socket Pin1 marking on the PCB (triangle) align, as shown in Figure 2-5.

Note: The socket is manufactured by R&D Interconnect (P/N: 106458-0133).

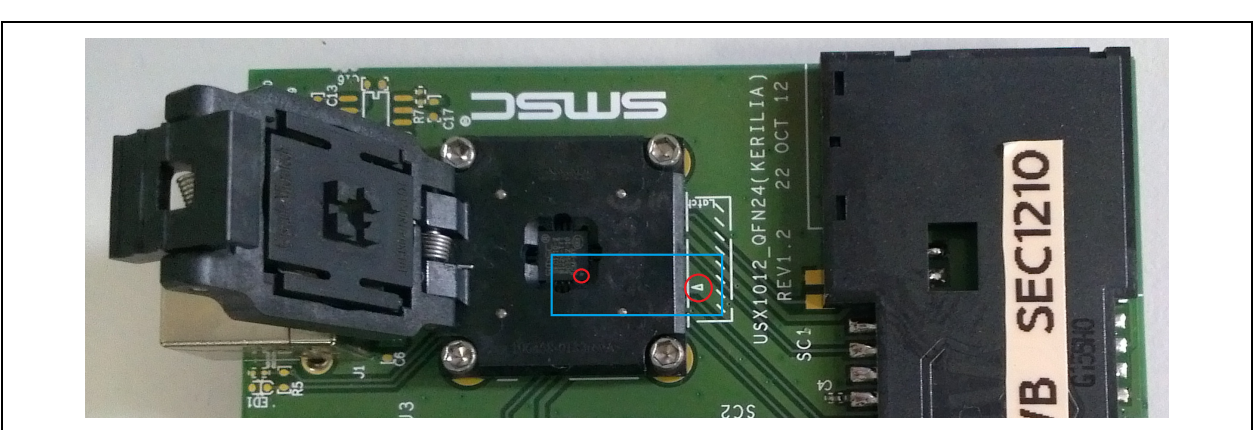

### FIGURE 2-5: EVB-SEC1210 PIN 1 SOCKET ALIGNMENT

# 2.6.2 Connector Description

| Ref. Des. | Description                             | Sett                                            | ings                                                                                                   |
|-----------|-----------------------------------------|-------------------------------------------------|----------------------------------------------------------------------------------------------------|
| J1        | USB-B Upstream Connec-<br>tor           | 5,6<br>1<br>2<br>3<br>4                         | Shield connections to earth<br>GND<br>VBUS_UP<br>USBUP_DM<br>USBUP_DP<br>GND                           |
| J2        | Smart Card 1<br>(SC1 I/F – Credit Card) | 10<br>9<br>8<br>4<br>7<br>3<br>6<br>2<br>5<br>1 | CDSW2 (GND)<br>SC1_PRSNT#<br>SC1_C8<br>SC1_C4<br>SC1_IO<br>SC1_CLK<br>NC<br>SC1_RST#<br>GND<br>SC1_VCC |
| J3        | Smart Card 2<br>(SC2 I/F – Credit Card) | 10<br>9<br>8<br>4<br>7<br>3<br>6<br>2<br>5<br>1 | CDSW2 (GND)<br>SC2_PRSNT#<br>NC<br>NC<br>SC2_IO<br>SC2_CLK<br>NC<br>SC2_RST#<br>GND<br>SC2_VCC         |
| J4        | RS-232 D-sub9 connector                 | 1-10                                            | Header to which SMSC's<br>10 pin RS232 cable needs<br>to be connected                                  |

# 2.7 EVB-SEC1110

The EVB-SEC1110 utilizes the 16-pin QFN SEC1110 and includes the following interfaces and features.

- USB
- One smartcard slot
  - **Note 1:** A standard USB A-to-B cable is required to connect to the USB Host.
    - 2: Code execution is possible only from internal SRAM or OTP.

FIGURE 2-6: EVB-SEC1110 COMPONENT SIDE TOP LAYER

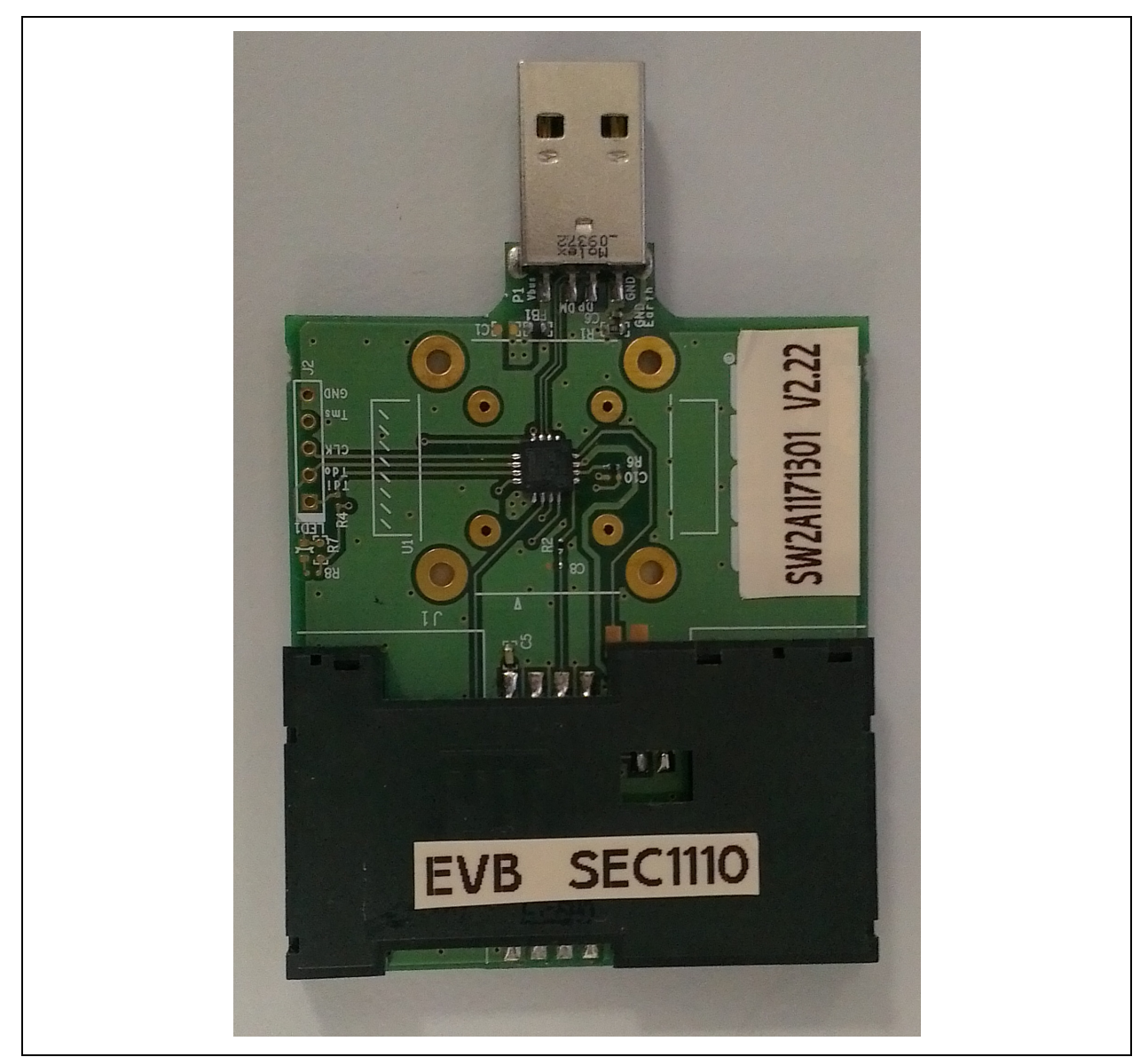

### 2.7.1 Placing a Chip in the Socket

This section is applicable only if the ASIC is not directly soldered on the PCB and the EVB is equipped with a socket. The following guidelines must be followed when replacing the ASIC in the socket.

Place the ASIC in the socket in such a way that the Pin1 marking (dot) on the ASIC and the socket Pin1 marking on the PCB (triangle) align, as shown in Figure 2-7.

**Note:** The socket is manufactured by R&D Interconnect (P/N: 106458-0134).

### FIGURE 2-7: EVB-SEC1110 PIN 1 SOCKET ALIGNMENT

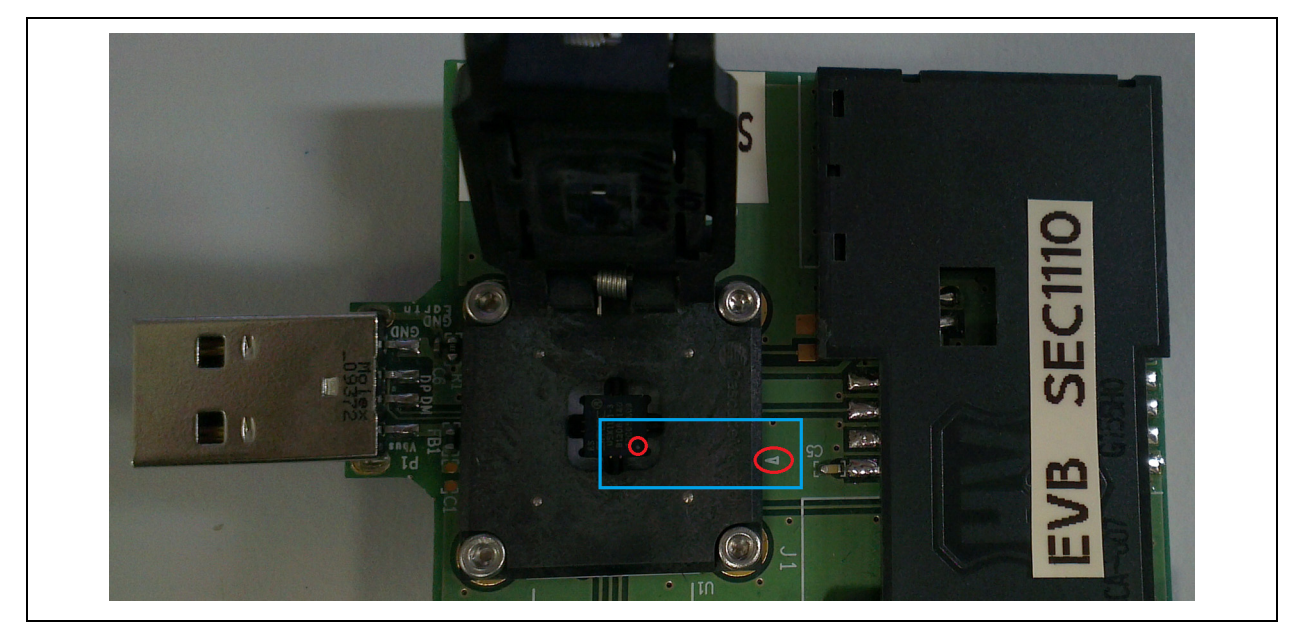

# EVB-SEC1110/EVB-SEC1210/EVB-SEC1212-DEV Evaluation Board User's Guide

| Ref.<br>Des. | Description                             |                                                 | Settings                                                                                                    |
|--------------|-----------------------------------------|-------------------------------------------------|----------------------------------------------------------------------------------------------------|
| P1           | USB-A Upstream Connector                | 5,6<br>1<br>2<br>3<br>4                         | Shield connections to earth GND<br>VBUS_UP<br>USBUP_DM<br>USBUP_DP<br>GND                                        |
| J1           | Smart Card 1 (SC1 I/F – Credit<br>Card) | 10<br>9<br>8<br>4<br>7<br>3<br>6<br>2<br>5<br>1 | CDSW2 (GND)<br>SC1_PRSNT#<br>SC1_C8<br>SC1_C4<br>SC1_IO<br>SC1_IO<br>SC1_CLK<br>NC<br>SC1_RST#<br>GND<br>SC1_VCC |

# 2.7.2 Connector Description

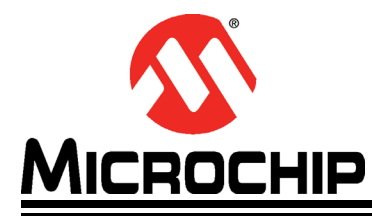

# EVB-SEC1110/EVB-SEC1210/EVB-SEC1212-DEV EVALUATION BOARD USER'S GUIDE

# Chapter 3. CCID Firmware

# 3.8 FEATURES

- Supports smartcards of all voltages (1.8V, 3V and 5V)
- Supports T=0 and T=1 protocols
- Supports the fastest possible smartcards. (As per ISO Spec, ATR with TA1=17 is the maximum speed possible for a smartcard. This is equivalent to 826Kbps.)
- Has a maximum CCID command length of 271 bytes
- · Supports suspending the device in order to save power
- Remote wake-up is possible through smartcard insertion. When host is in suspended state, on inserting a smartcard, the device will wake up the host.
- Support in-box drivers of all Windows and Linux versions

# 3.9 SINGLE SLOT CCID FIRMWARE

- USB CCID class compliant single slot firmware
- This firmware supports EVB-SEC1110, EVB-SEC1210 & EVB-SEC2112-DEV boards
- Card can be removed / re-inserted. Interrupt notification will be sent to host according to card changes in slot.

# 3.10 DUAL SLOT CCID FIRMWARE

- USB CCID class compliant dual slot firmware (enumerates as a composite USB device)
- This firmware supports EVB-SEC1210 & EVB-SEC2112-DEV boards
- In slot1, card removed / re-insertion is supported
- In slot2, card removal / re-insertion is not supported as no status change interrupt endpoint is supported for this interface

# 3.11 SMARTCARD READER DRIVER INSTALLATION UNDER WINDOWS

Most Windows OS installations include USBCCID drivers integrated by default. In these cases, as soon as the EVB is connected to the system, the usbccid.sys driver is loaded and the EVB-SEC1110/EVB-SEC1210/EVB-SEC1212-DEV smartcard reader will be listed in the Device Manager as shown below.

FIGURE 3-8: SEC1110 DEVICE ENUMERATION UNDER WINDOWS 7

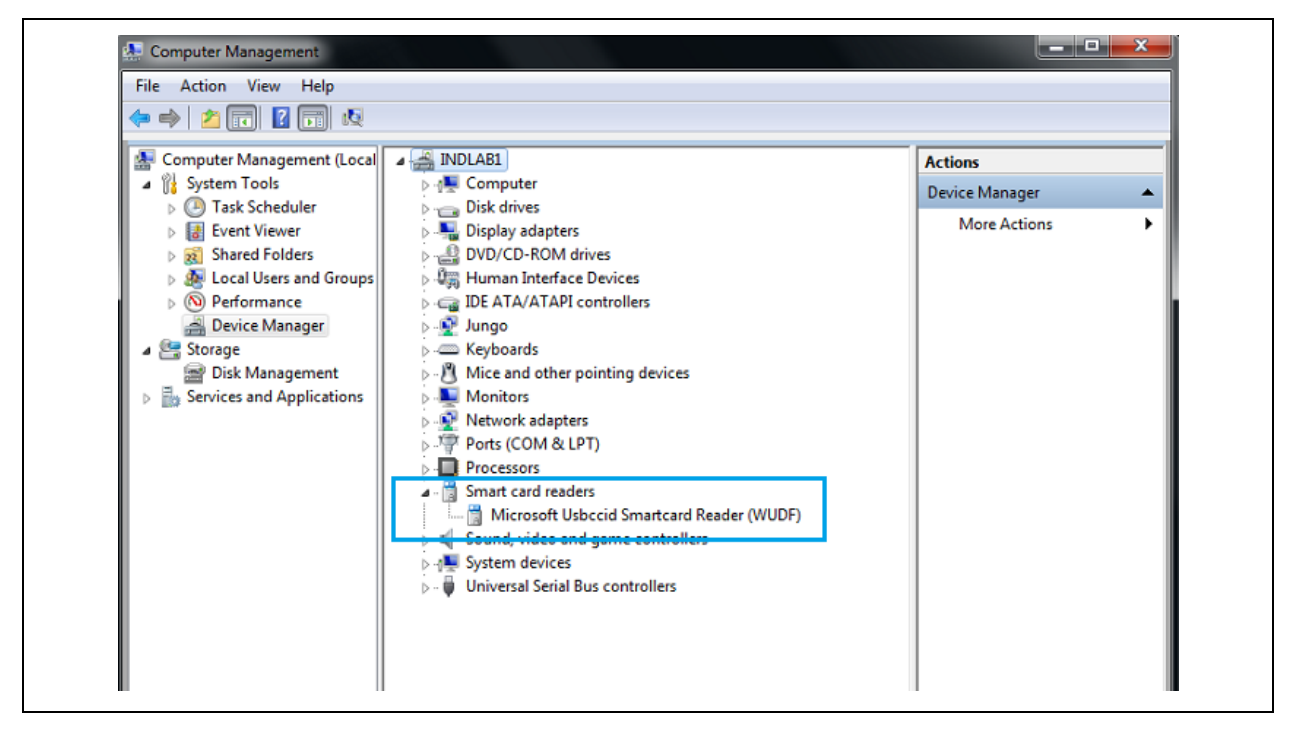

# FIGURE 3-9: SEC1210/SEC1212-DEV DEVICE ENUMERATION UNDER WINDOWS 7

| Device Manager<br>More Actions | > -∰ Computer<br>> Disk drives<br>> Display adapters<br>>                                                                                                    |
|--------------------------------|----------------------------------------------------------------------------------------------------|
| ader (WUDF)<br>ader (WUDF)     | Generation     Generation     G |

If the driver is has not been pre-installed on the PC, follow the steps below to install the driver via the Windows Update site (Shown for SEC1110 under Windows XP OS).

- Connect the reader to a free USB port on the PC.
- Once the smartcard reader is connected, Window reports that new hardware has been detected and will offer to connect to Windows Update to search for a suitable driver.
- Choose Recommended Option and click Next to continue.

FIGURE 3-10: FOUND NEW HARDWIRE WIZARD

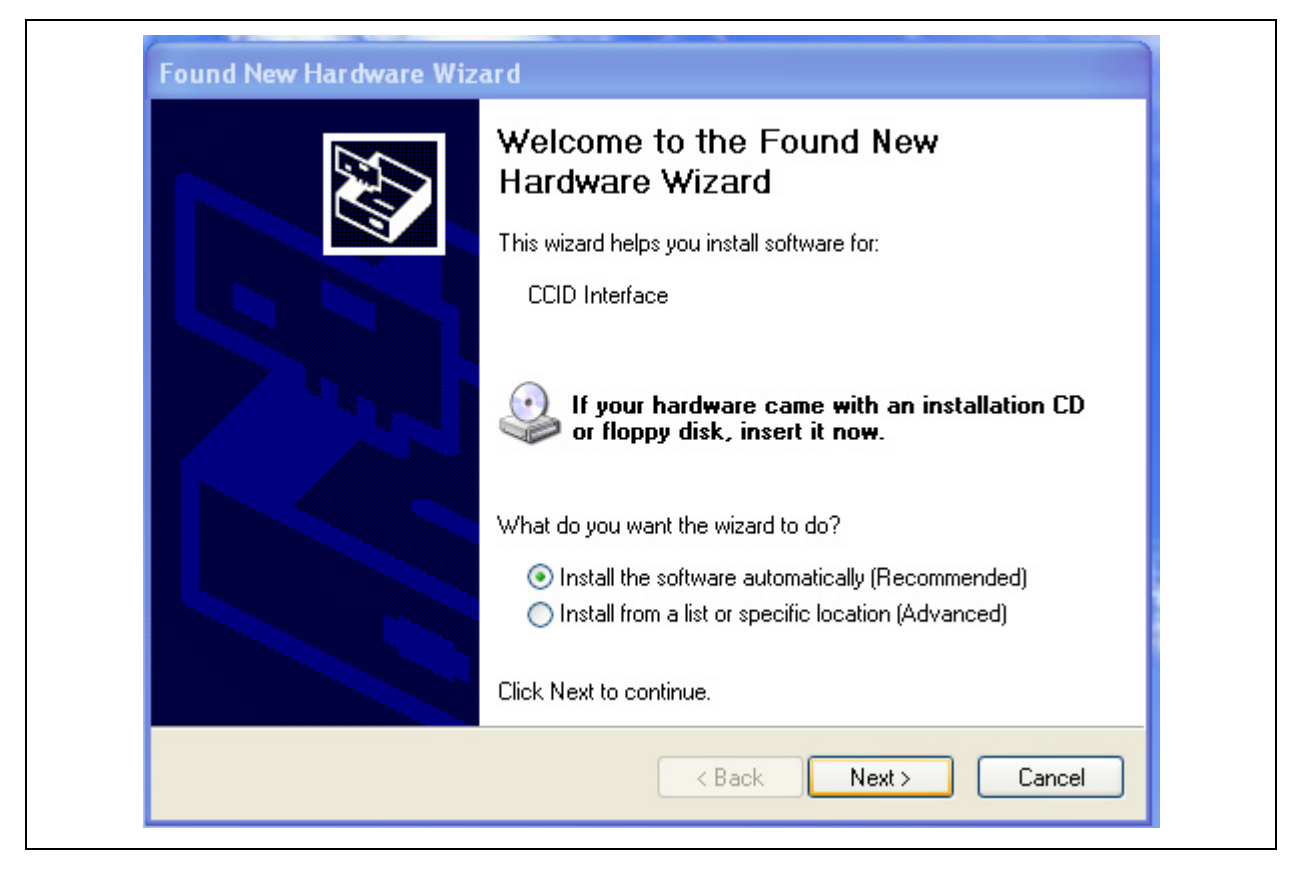

Choose "Yes, Connect and search for software on the Internet" and click Next.

### FIGURE 3-11: FOUND NEW HARDWARE WIZARD - OPTIONS

| The wizard could not find                                  | the software on your computer for                                             |
|------------------------------------------------------------|-------------------------------------------------------------------------------|
| CCID Interface                                             |                                                                               |
| It is recommended that you<br>look for the appropriate sof | a connect to the Internet so that the wizard can search online and<br>itware. |
| Yes, connect and set                                       | earch for the software on the Internet                                        |
| 🔿 No, do not connect                                       | to the Internet now                                                           |
| If you know another place<br>the Advanced option.          | where the software might be located, click Back and select                    |
|                                                            | <pre>&lt; Back Next &gt; Cancel</pre>                                         |

| Found New Hardware Wizard<br>Please wait while the wizard se | arches                          | Ð   |
|--------------------------------------------------------------|---------------------------------|-----|
| CCID Interface                                               |                                 |     |
|                                                              |                                 |     |
|                                                              |                                 |     |
|                                                              | <pre>A Back Next &gt; Can</pre> | cel |

FIGURE 3-12: FOUND NEW HARDWARE WIZARD - SEARCH

### FIGURE 3-13: FOUND NEW HARDWARE WIZARD - COMPLETED

| Completing the Found New<br>Hardware Wizard          |  |
|------------------------------------------------------|--|
| The wizard has finished installing the software for: |  |
| USB Smart Card reader                                |  |
| Click Finish to close the wizard.                    |  |

- Click Finish when the last window shows that the installation has finished.
- After successful driver installation, the device will be included in the Device Manager, as shown in Figure 3-14.

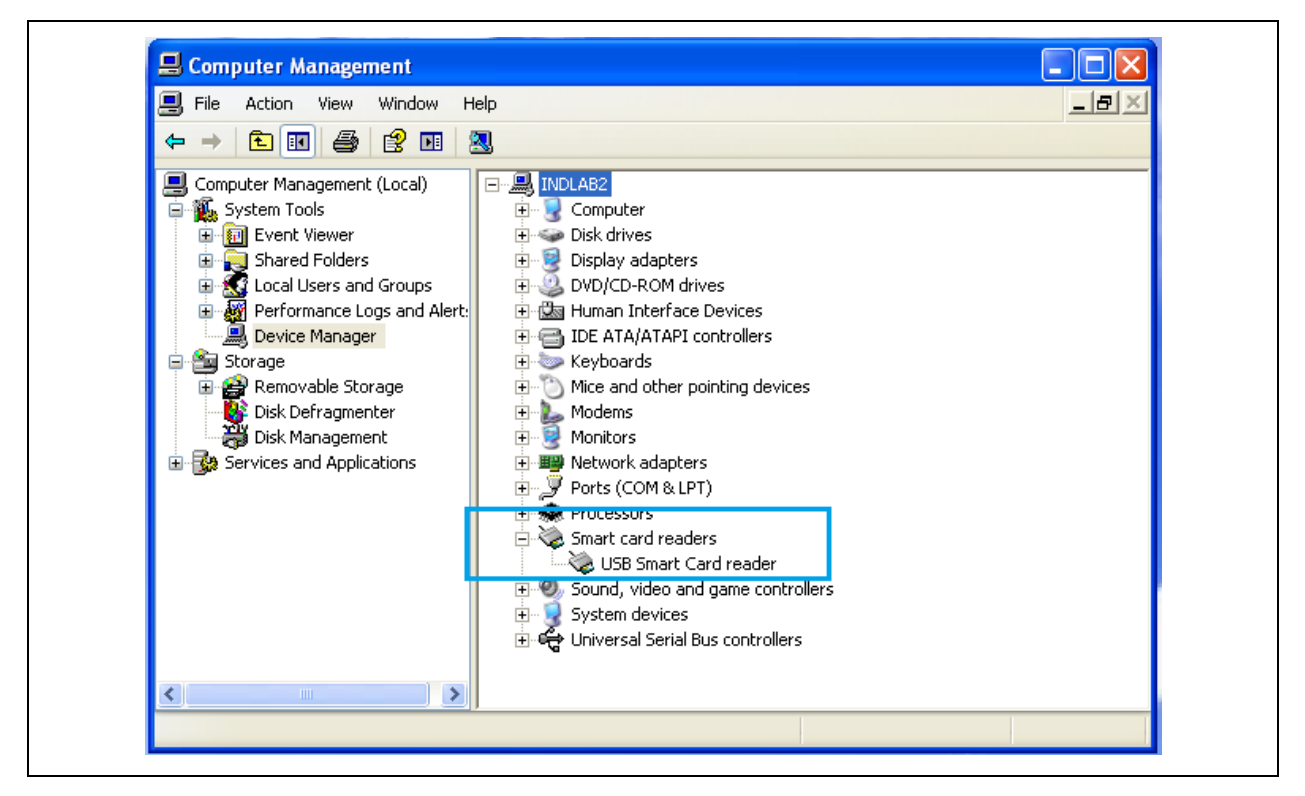

FIGURE 3-14: DEVICE MANAGER - NEW DEVICE

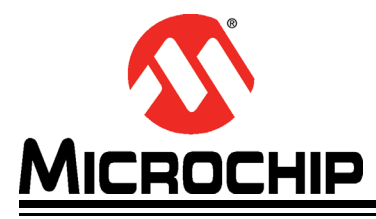

# EVB-SEC1110/EVB-SEC1210/EVB-SEC1212-DEV EVALUATION BOARD USER'S GUIDE

# **Chapter 4. Checking Device Firmware Revision**

To check the device's firmware revision, go to Device Manager and select the smart card reader. Right click and select **Properties**.

#### FIGURE 4-15: DEVICE MANAGER - PROPERTIES

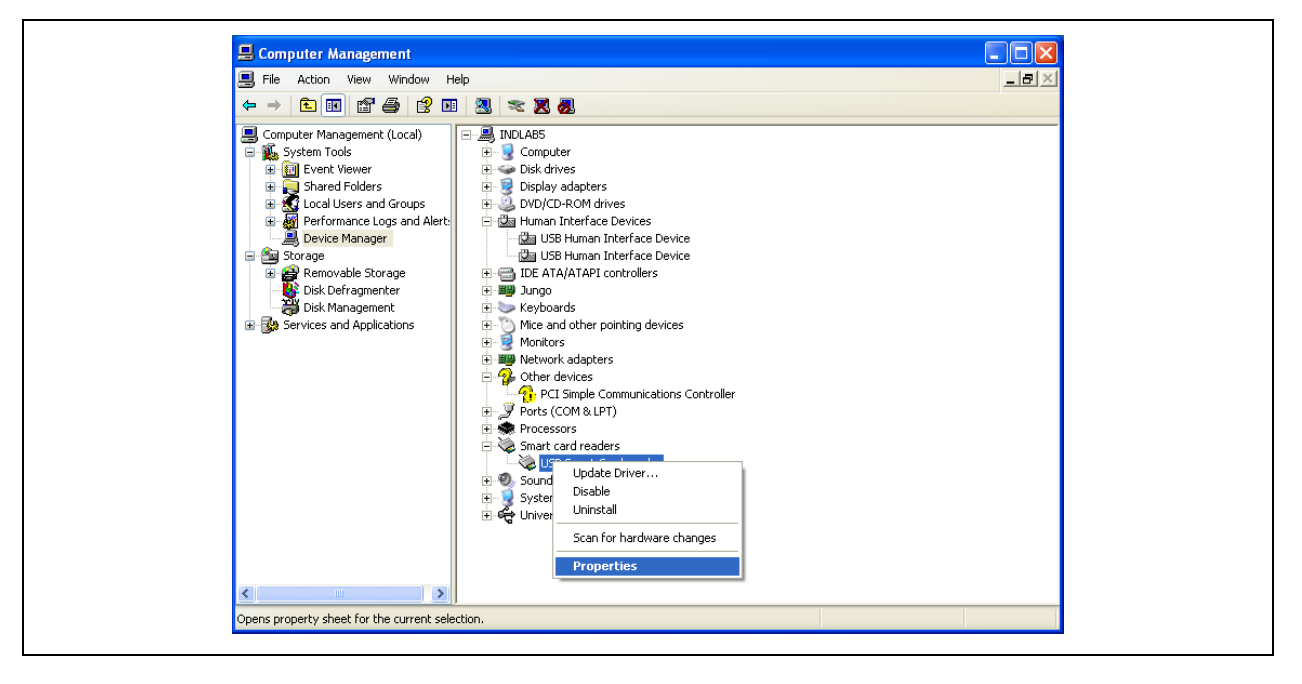

In the Details tab select Hardware Ids, where the revision number is listed.

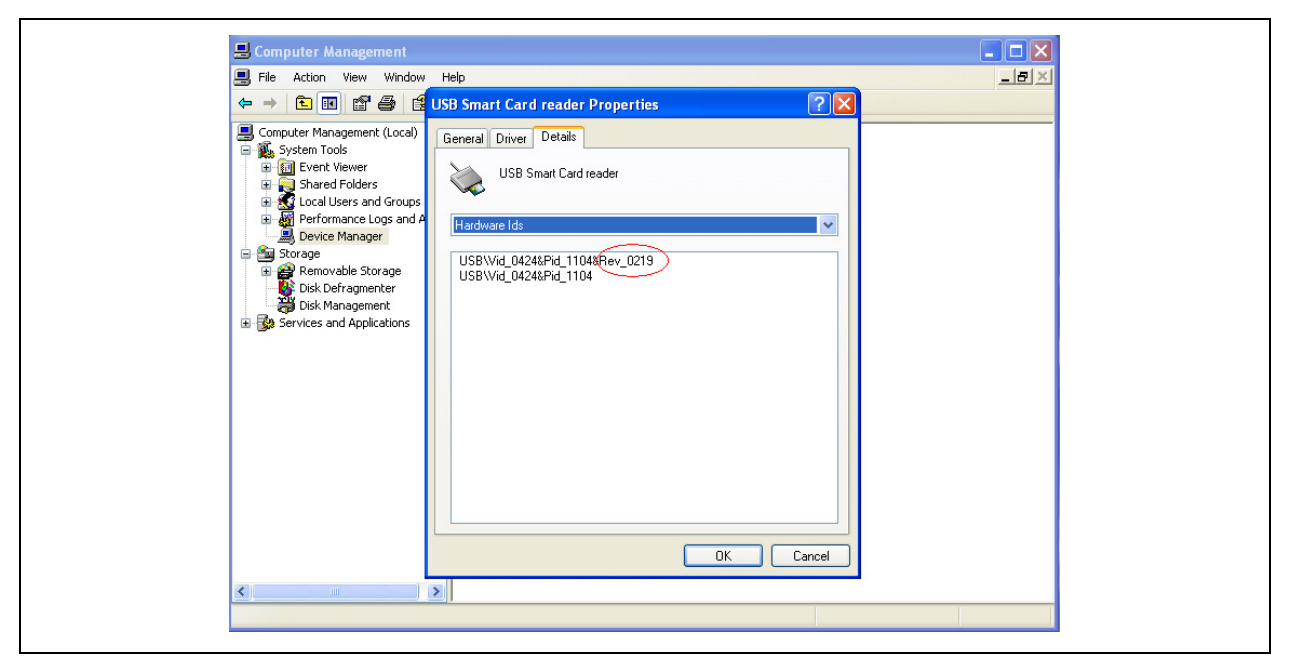

FIGURE 4-16: DEVICE MANAGER - FIRMWARE REVISION

- Note 1: F/W version in the above case is 2.19
  - 2: If the reader is enumerated as SMSC WINUSB, then the device is not programmed.

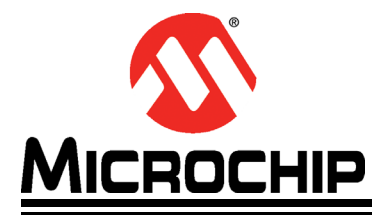

# EVB-SEC1110/EVB-SEC1210/EVB-SEC1212-DEV EVALUATION BOARD USER'S GUIDE

# **Chapter 5. OTP Programming Procedures**

- **Note:** This procedure is applicable only to EVB-SEC2112-DEV, as the EVB-SEC1110 and EVB-SEC1210 are pre-programmed with appropriate firmware. Only the EVB-SEC2112-DEV includes firmware loaded to SPI2 Flash and user has an option to program the OTP only once. Once the OTP is programmed and the "OTP\_ROM\_EN" option is set as detailed in step 6 of the procedure below, the SPI flash cannot be updated again and the boot from OTP or SPI2 can be switched using Jumper J38.
- 1. The device should enumerate as "SMSC WINUSB". Otherwise the device can't be programmed.
- 2. Open the OTP Programmer and confirm the device enumerated
- 3. Select the .bin file using **Browse**... button
- 4. Click **Execute**

| Device List                                                                                                    | OTP Commands                                                                                                    | Select Sector                    |
|----------------------------------------------------------------------------------------------------|----------------------------------------------------------------------------------------------------|----------------------------------|
| SMSC WinUSB Device 0 VID : 424 PID : 1012                                                                                                    | 16KB C 32KB     Main Row C Boot Row C Redundant Row                                                                                           | Sector - 0                       |
| Scan WinUSB Device                                                                                                    | Address(dec) Row Data (hex) [b0 b1 b2 b15]                                                                                                    | Read Program                     |
| Modify OTP Special Register                                                                                                    | Start Address End Address Verify           Start Address End Address Verify           Image: Soak failed bits         Image: Soak failed bits | m                                |
| Address(hex) 8000 Length(dec) Read Write Select Operation Download Firmware (Bin file -> OTP).                                                                                                    |                                                                                                    | on Trim Int. Osc.                |
| Download to OTP and Boot from OTP<br>Upload Firmware (OTP -> Bin file)<br>Download Bin file -> SRAM<br>XData Read                                                                                                    | Verify  Verify  Config Address  Address(hex)  Sector number                                                                                   | sktop\SEC1110_USBCCID_<br>Browse |
| OTPProgrammer started [Jul 17 12:04:02]                                                                                                    | 0000                                                                                                    | Execute                          |
| WinUSB Device found!<br>Started Monitoring for OTP characterisation<br>Command execution invoked<br>Starting Command execution<br>Download Firmware (Bin file -> OTP)<br>Verifying<br>Verifying<br>Command: Download Firmware (Bin file -> OTF | ) execution passed successfully                                                                                                    |                                  |

| FIGURE 5-17: | OTP PROGRAMMER - | DEVICE LIST |
|--------------|------------------|-------------|
|              |                  |             |

- 5. After successful completion, the message shown in Figure 5-17 will be shown in the status box.
- 6. Select **Modify OTP Special Register** and click the OTP\_ROM\_EN check box, as shown in Figure 5-18.
- 7. Select Update and press OK.

**Note:** Steps 4, 5 and 6 must be performed without resetting the device after OTP programming. Otherwise, the device will enumerate as SMSC WINUSB.

| FIGURE 5-18: | <b>OTP PROGRAMMER - SPECIAL F</b> | REGISTER CONTROL PANEL |
|--------------|-----------------------------------|------------------------|
|              |                                   |                        |

|                                                                                                    | grammer                                                                                                    |           |
|----------------------------------------------------------------------------------------------------|----------------------------------------------------------------------------------------------------|-----------|
| -Device List                                                                                             | JSB Device 0 VID : 424 PID : 101:<br>OTP Commands<br>ISB Device 0 VID : 424 PID : 101:<br>Main Row C Boot Row C Redundant Row<br>OTP Special Register Control Panel                                                                                                    | ·         |
| -XDATA Re<br>Address(                                                                                    | All values are in hexadecimal          Misc Control       LOCK Sector       rog         FORCE_OTP_ROM       MLOCK       Sector 0       Sector 2         JTAG_DIS       Sector 1       Sector 3         Trim Control       OSC48_FTRIM (For entire USX family)       0267       Set 48 MHz FTRIM as programmed       Osc | ad<br>ram |
| Read<br>Select Op<br>Downloac<br>Downloac<br>Upload Fii<br>Downloac<br>XData Re                          | OSC4MHZ_FTRIM (For USX111 OTPP rogrammer RIM as programmed<br>OSC32KHZ_FTRIM (For RTC) OTP Special Register updated successfully<br>BGTRIM Tas programmed<br>I as programmed                                                                                                    |           |
| OTPProgra<br>WinUSB De<br>Started Mo<br>Command (<br>Starting Cc                                         | Serial Number<br>UNIQUE_SNO 00000000<br>Update Cancel                                                                                                    | cute      |
| Download R<br>Verifying<br>Verification p<br>Command: D<br>Total time ta<br>Reading exis<br>SR Content I | passed<br>Download Firmware (Bin file -> OTP) execution passed successfully<br>iken for command execution 12676935.666667 microseconds, i.e ~ 12676 milliseconds<br>sting Special Register content<br>Read                                                                                                    |           |

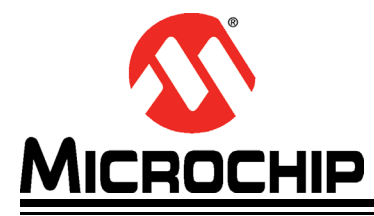

# **Chapter 6. SPI Programming Procedures**

Note: SPI Programming can only be performed on the EVB-SEC2112-DEV.

- 1. In order for the device to enumerate as "SMSC WINUSB", the Bond2 jumper (J38) must be set to 1-2 during power-up.
- 2. Open SPI Flashwriter and confirm the device has enumerated.
- 3. Select the .bin file using **Browse**... button
- 4. Click Program SPI2 Flash

#### FIGURE 6-19: SPI FLASH WRITER - SELECT DEVICE

| 🗯 SPI FlashWriter                                                   |                                                                                                    | ×                   |
|---------------------------------------------------------------------|----------------------------------------------------------------------------------------------------|---------------------|
| Select a USX101x boot loader device:<br>SM5C Dev#0 VID_424 PID_1012 | Choose a firmware binary file to write in to SPI2 flash: C:\Documents and Settings\NIEC3\Desktop\USX1013_USBCCID_S Click this to program SPI2 flash > Program SPI2 Flash | Upto 32KB<br>Browse |
| Status                                                              | tart write.                                                                                                    | Open Log<br>Close   |

5. After successful completion, the Status box will change to "Programming SPI2 flash completed successfully".

# FIGURE 6-20: SPI FLASH WRITER - COMPLETED SUCCESSFULLY

| SPI FlashWriter - C:\Documents                                      | and Settings\NIEC3\Desktop\                                                                                   | JSX1013_USBCCID_SMSC                                                    | _SPI2_V21 🔀         |
|---------------------------------------------------------------------|----------------------------------------------------------------------------------------------------|-------------------------------------------------------------------------|---------------------|
| Select a USX101x boot loader device:<br>SMSC Dev#0 VID_424 PID_1012 | Choose a firmware binary file to writ<br>ttings\NIEC3\Desktop\USX1013_U<br>Click this to program SPI2 flash > | te in to SPI2 flash:<br>5BCCID_SMSC_SPI2_V210.bin<br>Program SPI2 Flash | Upto 32KB<br>Browse |
| Status     Programming SPI2 flash completed suc                     | cessfully.                                                                                                    | 5                                                                       | Open Log<br>Close   |

6. Change the Bond2 jumper (J38) to 2-3 and reset the board. The EVB will now boot from SPI.

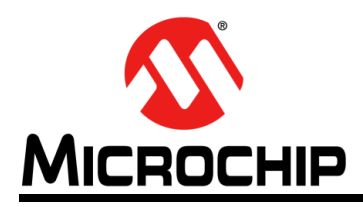

# Worldwide Sales and Service

#### AMERICAS

Corporate Office 2355 West Chandler Blvd. Chandler, AZ 85224-6199 Tel: 480-792-7200 Fax: 480-792-7277 Technical Support: http://www.microchip.com/ support

Web Address: www.microchip.com

Atlanta Duluth, GA Tel: 678-957-9614 Fax: 678-957-1455

Boston Westborough, MA Tel: 774-760-0087 Fax: 774-760-0088

**Chicago** Itasca, IL Tel: 630-285-0071 Fax: 630-285-0075

**Cleveland** Independence, OH Tel: 216-447-0464 Fax: 216-447-0643

**Dallas** Addison, TX Tel: 972-818-7423 Fax: 972-818-2924

Detroit Farmington Hills, MI Tel: 248-538-2250 Fax: 248-538-2260

Indianapolis Noblesville, IN Tel: 317-773-8323 Fax: 317-773-5453

Los Angeles Mission Viejo, CA Tel: 949-462-9523 Fax: 949-462-9608

Santa Clara Santa Clara, CA Tel: 408-961-6444 Fax: 408-961-6445

Toronto Mississauga, Ontario, Canada Tel: 905-673-0699 Fax: 905-673-6509

#### ASIA/PACIFIC

Asia Pacific Office Suites 3707-14, 37th Floor Tower 6, The Gateway Harbour City, Kowloon Hong Kong Tel: 852-2401-1200 Fax: 852-2401-3431

Australia - Sydney Tel: 61-2-9868-6733 Fax: 61-2-9868-6755

**China - Beijing** Tel: 86-10-8569-7000 Fax: 86-10-8528-2104

**China - Chengdu** Tel: 86-28-8665-5511 Fax: 86-28-8665-7889

China - Chongqing Tel: 86-23-8980-9588 Fax: 86-23-8980-9500

**China - Hangzhou** Tel: 86-571-2819-3187 Fax: 86-571-2819-3189

**China - Hong Kong SAR** Tel: 852-2943-5100 Fax: 852-2401-3431

China - Nanjing

Tel: 86-25-8473-2460 Fax: 86-25-8473-2470 **China - Qingdao** Tel: 86-532-8502-7355

Fax: 86-532-8502-7205 China - Shanghai Tel: 86-21-5407-5533 Fax: 86-21-5407-5066

**China - Shenyang** Tel: 86-24-2334-2829 Fax: 86-24-2334-2393

**China - Shenzhen** Tel: 86-755-8864-2200 Fax: 86-755-8203-1760

**China - Wuhan** Tel: 86-27-5980-5300 Fax: 86-27-5980-5118

**China - Xian** Tel: 86-29-8833-7252 Fax: 86-29-8833-7256

**China - Xiamen** Tel: 86-592-2388138 Fax: 86-592-2388130

**China - Zhuhai** Tel: 86-756-3210040 Fax: 86-756-3210049

#### ASIA/PACIFIC

India - Bangalore Tel: 91-80-3090-4444 Fax: 91-80-3090-4123

**India - New Delhi** Tel: 91-11-4160-8631 Fax: 91-11-4160-8632

India - Pune Tel: 91-20-3019-1500

Japan - Osaka Tel: 81-6-6152-7160 Fax: 81-6-6152-9310

Japan - Tokyo Tel: 81-3-6880- 3770 Fax: 81-3-6880-3771

Korea - Daegu Tel: 82-53-744-4301 Fax: 82-53-744-4302

Korea - Seoul Tel: 82-2-554-7200 Fax: 82-2-558-5932 or 82-2-558-5934

Malaysia - Kuala Lumpur Tel: 60-3-6201-9857 Fax: 60-3-6201-9859

**Malaysia - Penang** Tel: 60-4-227-8870 Fax: 60-4-227-4068

Philippines - Manila Tel: 63-2-634-9065 Fax: 63-2-634-9069

**Singapore** Tel: 65-6334-8870 Fax: 65-6334-8850

**Taiwan - Hsin Chu** Tel: 886-3-5778-366 Fax: 886-3-5770-955

**Taiwan - Kaohsiung** Tel: 886-7-213-7828 Fax: 886-7-330-9305

**Taiwan - Taipei** Tel: 886-2-2508-8600 Fax: 886-2-2508-0102

Thailand - Bangkok Tel: 66-2-694-1351 Fax: 66-2-694-1350

#### EUROPE

Austria - Wels Tel: 43-7242-2244-39 Fax: 43-7242-2244-393 Denmark - Copenhagen Tel: 45-4450-2828 Fax: 45-4485-2829

France - Paris Tel: 33-1-69-53-63-20 Fax: 33-1-69-30-90-79

**Germany - Munich** Tel: 49-89-627-144-0 Fax: 49-89-627-144-44

**Italy - Milan** Tel: 39-0331-742611 Fax: 39-0331-466781

**Netherlands - Drunen** Tel: 31-416-690399 Fax: 31-416-690340

**Spain - Madrid** Tel: 34-91-708-08-90 Fax: 34-91-708-08-91

**UK - Wokingham** Tel: 44-118-921-5869 Fax: 44-118-921-5820

# **X-ON Electronics**

Largest Supplier of Electrical and Electronic Components

Click to view similar products for Interface Development Tools category:

Click to view products by Microchip manufacturer:

Other Similar products are found below :

CY4607M PEX 8748-CA RDK DP130SSEVM ISO3086TEVM-436 SP338EER1-0A-EB ADM00276 ADP5585CP-EVALZ PEX8724-CA RDK PEX 8732-CA RDK PEX8747-CA RDK AS8650-DB MLX80104 TESTINTERFACE I2C-CPEV/NOPB ISO35TEVM-434 KIT33978EKEVB 416100120-3 XR17D158CV-0A-EVB XR17V358/SP339-E4-EB XR17V358/SP339-E8-EB XR18910ILEVB XR22804IL56-0A-EB ZSC31050KIT V3.1 ZSC31150KIT V1.2 SCRUBBER-EVM SI838XISO-KIT 73931-3022 XIO2200AEVM XIB-E XBIB-U-SP TW-DONGLE-USB EVAL-ADM2483EBZ EVAL-ADM2491EEBZ ATUSB-PCB-80146 EVB-USB83340 MAX9921EVKIT MAXREFDES23DB# MAX9291COAXEVKIT# MAX9286COAXEVKIT# MAX3535EEVKIT+ MAX3223EEVKIT+ MAX3100EVKIT MAX13235EEVKIT MAX14970EVKIT# MAX14826EVKIT# 3298 XR21B1424IV64-0A-EVB XR21B1421IL24-0A-EVB XTIB-U XR17D152CM-0A-EVB XR22802IL56-0A-EB